## How to submit an abstract for ICH 2025 via Conference Management Toolkit (CMT)

The 7<sup>th</sup> International Conference on the Humanities (ICH) 2025 accepts abstracts through Microsoft Conference Management Toolkit (CMT) website. If you need instructions for using the website, please refer to the abstract submission process described below.

## Submissions for ICH 2025

Click on CMT Login Button under the submissions tab in the official conference website to open the login page of the CMT. <u>https://conf.kln.ac.lk/ich/index.php/submissions</u>

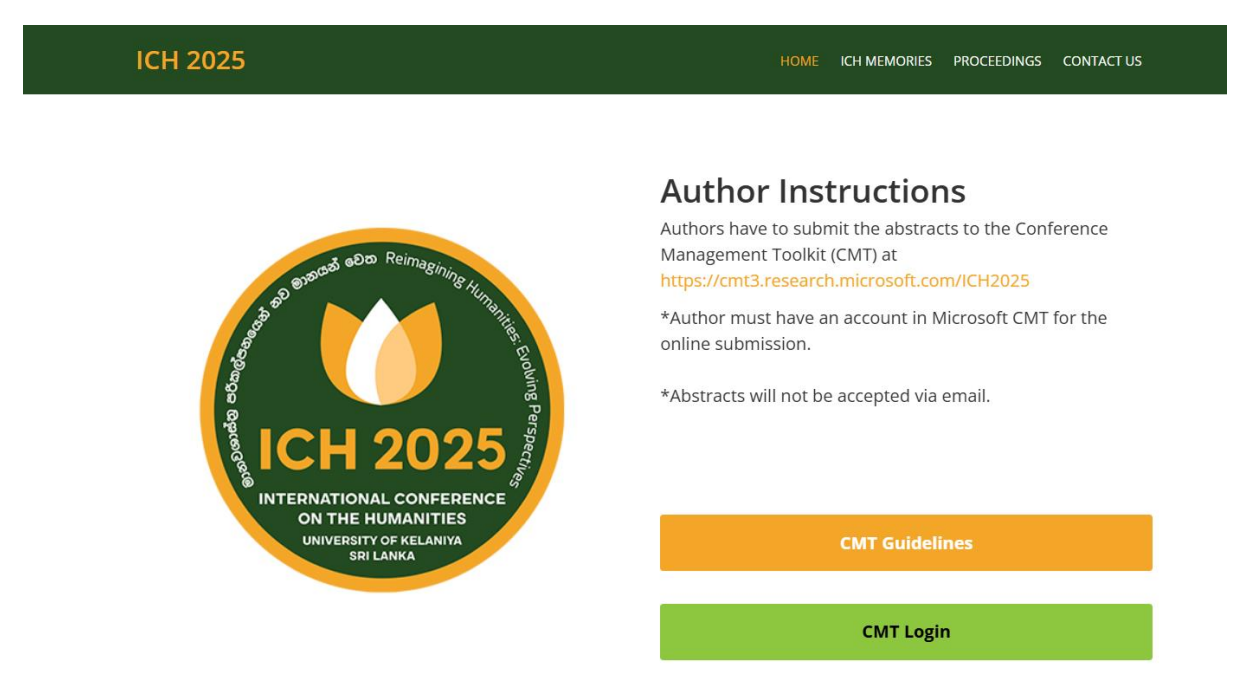

To submit abstracts for the conference, it is necessary for authors to register on the website at <a href="https://cmt3.research.microsoft.com/User/Login">https://cmt3.research.microsoft.com/User/Login</a>

| legister |
|----------|
| y        |
|          |

- If you do not have a Microsoft CMT account, click on the link <u>New to CMT? Register</u>.
- If you already have a CMT account, you can log in with your username and password.
- If you have forgotten your password, click on <u>Forget</u> your password and enter your email address in the specified field, and the system will send you a new password via email.

## **Create New Account**

| Create New Ac                             | count                          |                                                        |
|-------------------------------------------|--------------------------------|--------------------------------------------------------|
| Login information                         |                                |                                                        |
| Login mormation                           |                                |                                                        |
| * Email                                   | Email                          | This ensit will be used to login into CMT              |
| * Password                                | Password                       |                                                        |
| * Confirm Password                        | Confirm Password               |                                                        |
| Personal Informati                        | on                             |                                                        |
|                                           |                                |                                                        |
| * First Name                              | First Name                     |                                                        |
| Middle Initial                            | Initial                        |                                                        |
| * Last Name                               | Last Name                      |                                                        |
| Nickname                                  | Nickname                       |                                                        |
| * Organization Name                       | Organization Name              |                                                        |
| * Country/Region                          | Select                         |                                                        |
| Phone Number                              | Phone Number                   |                                                        |
| Alternate Email                           | Alternate Email                |                                                        |
| Verification                              |                                |                                                        |
|                                           |                                |                                                        |
| Enter the characters you s<br>New   Audio | ,ee                            |                                                        |
| ANA<br>Golf                               |                                |                                                        |
|                                           |                                |                                                        |
|                                           | I agree to the Microsoft CMT's | suthor's Statement, Terms Of Use and Privacy Statement |
|                                           |                                |                                                        |
|                                           | Parister                       | No thanks                                              |

To create a CMT user account, Fill out the form with relavent information and click on the Register button. Please enter your email address correctly as all announcements concerning the status of your abstract will be sent via email.

## **Create New Submission**

After successful registration, click on the complete title of the conference (7<sup>th</sup> International Conference on the Humanities (ICH 2025), or click on **All Conferences** on the page and start typing the conference title (ICH 2025) in the search field and click on the relavant search result.

| Conterence List                                     |            |                    |                              |              |  |  |  |  |  |  |
|-----------------------------------------------------|------------|--------------------|------------------------------|--------------|--|--|--|--|--|--|
| My Conferences (1) All Conferences type to filter   |            |                    |                              |              |  |  |  |  |  |  |
| Name                                                | Start Date | Location           | External URL                 | Contact      |  |  |  |  |  |  |
| International Postgraduate Research Conference 2023 | 5/15/2023  | Colombo, Sri Lanka | https://conf.kln.ac.lk/iprc/ | Email Chairs |  |  |  |  |  |  |

To Submit your abstract, click on the button + **Create New Submission** on the next page.

| Submissio                                                    | าร                                          |                         | Contact C                        | hairs Help Center                       | Select Your Role :   | Author -             | ICH2025 👻           |
|--------------------------------------------------------------|---------------------------------------------|-------------------------|----------------------------------|-----------------------------------------|----------------------|----------------------|---------------------|
| Author                                                       | Console                                     |                         |                                  |                                         |                      |                      |                     |
| + Create new                                                 | vsubmission                                 |                         |                                  |                                         | 0 -                  | 0 of 0 «« «          | « <b>1</b> » »»     |
| Paper ID                                                     |                                             |                         | Title                            |                                         |                      |                      |                     |
| Clear                                                        |                                             |                         |                                  |                                         |                      | Clear                | Files               |
|                                                              |                                             |                         |                                  |                                         |                      |                      |                     |
|                                                              |                                             |                         |                                  |                                         |                      |                      |                     |
| Submissions                                                  |                                             |                         | Search help articles Q Help of   | enter - Select Your Role :              | Author - ICH2023 - R | esearch Centre Facul | ty of Humanities +  |
| Create New                                                   | Submission                                  |                         |                                  |                                         |                      |                      |                     |
| TITLE AND ABSTRAC                                            | л<br>                                       |                         |                                  |                                         |                      |                      |                     |
|                                                              | Title                                       |                         |                                  |                                         |                      |                      |                     |
| AD                                                           | al del                                      |                         |                                  |                                         |                      |                      |                     |
|                                                              | 2000 characters left                        |                         | 4                                |                                         |                      |                      |                     |
| AUTHORS ?<br>You may add your colla                          | porators.                                   |                         |                                  |                                         |                      |                      |                     |
| Primary Contact                                              | Email                                       | First Name              | Last Name                        | Organization                            |                      | Country/Regi         | on                  |
| ۲                                                            | rchu@kin.ac.lk                              | Research Centre         | Faculty of Humanities            | - University of Ke                      | əlaniya              | Sri Lanka            | $\times$ $\wedge +$ |
| Email<br>Enter email to add new auth                         | + Add                                       |                         |                                  |                                         |                      |                      |                     |
| SUBJECT AREAS *                                              |                                             |                         |                                  |                                         |                      |                      |                     |
| Education and Per<br>Fine Arts and Culti<br>Language Studies | lagogy<br>iral Studies<br>and Linguistics   |                         | □Literary Thee<br>□Religious Stu | ry and Criticism<br>dies and Philosophy |                      |                      |                     |
| FILES                                                        |                                             |                         |                                  |                                         |                      |                      |                     |
| fou can upload from 1 to 3 fil                               | es. Maximum file size is 10 Mb. We accept d | loc, docx, pdf formats. |                                  |                                         |                      |                      |                     |
|                                                              |                                             |                         | Drop files here<br>-or-          |                                         |                      |                      |                     |
|                                                              | Submit                                      | Cancel                  |                                  |                                         |                      |                      |                     |
|                                                              |                                             |                         |                                  |                                         |                      |                      |                     |
|                                                              |                                             |                         |                                  |                                         |                      |                      |                     |

- 1. In the Title field, enter the title of your research abstract.
- 2. In the Abstract field, type your abstract in not more than 5000 characters (word count should not exceed 300).
- 3. In the Authors field, If you have a co-author on your abstract, enter the details of the coauthor and click on the **+Add** button.
- 4. In the Subject Area field, click on the checkbox relavent to the subject area of your abstract.
- 5. Upload the soft copy (.docx, .doc, .pdf) of your abstract using **Upload from Computer** button.
- 6. Finally, click on the **Submit** button to complete the abstract submission process.